- Inscrivez-vous
- Espace membre
- •
- •
- •
- -
- •
- •
- •
- •
- •

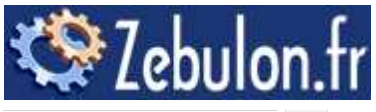

rechercher

- •
- Actualités
  - Actualités Informatiques & Hi-Tech
  - Nouvelles astuces
  - Derniers dossiers
  - Derniers téléchargements
  - Sondages
  - Divers
  - Tests express
  - Gadgets USB
  - Derniers tutoriels vidéo
  - Publications numériques gratuites
  - Jeux vidéos
  - Actualités du site
- <u>Astuces</u>
  - Performances système
  - Internet & Réseaux
  - <u>Personnalisation</u>
  - Pratique
  - Sécurité système
  - Divers
- Dossiers
  - Articles
  - <u>Bidouilles</u>
  - <u>Securité</u>
  - <u>Tutoriaux</u>
  - Test logiciels
  - Tests matériels
  - Jeux vidéo
  - Divers
- <u>Téléchargements</u>
  - <u>Utilitaires</u>
  - <u>Sécurité</u>
  - <u>Multimédia</u>

- Internet & Réseau
- Personnalisation
- <u>Divers</u>
- <u>Outils</u>
  - Test de bande passante
  - <u>Test de sécurité</u>
  - Antivirus en ligne
  - Détection de votre configuration
  - Test de votre ligne ADSL
  - <u>Détection de votre adresse IP</u>
  - Créer un FlashCode ou un QR code
- Guide d'achat
  - Code promo high-tech
- <u>Forum</u>
  - <u>Blogs des membres</u>
  - Créez votre blog
  - Questions réponses

Aller à...

Tendances :

- <u>iPhone 6</u>
- Windows 10
- Android
- Google
- Playstation 4

AstucesDiversNettoyer Ajout/Suppression de programmes

# Nettoyer Ajout/Suppression de programmes

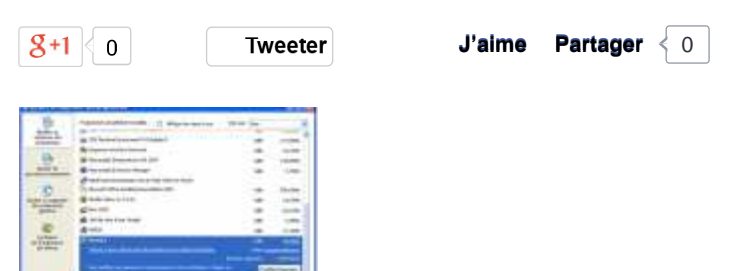

ELorsque la désinstallation d'un logiciel s'est mal déroulée (plantage, désinstallation

manuelle...), une entrée correspondante au programme en question peut rester présente dans le menu Ajout/Suppression de programmes. Il semble alors qu'il n'y ait aucun moyen de supprimer cette ligne obsolète...

Nous allons donc supprimer cette entrée manuellement dans la base de registre.

## Ouvrez regedit (Démarrer, Exécuter... puis tapez regedit) Allez dans HKEY\_LOCAL\_MACHINE\SOFTWARE\Microsoft\Windows\CurrentVersion\Uninstall

En continuant à naviguer sur ce site, vous acceptez l'utilisation des cookies afin de réaliser des statistiques d'audiences et vous proposer des services et une offre adaptés à vos centres d'intérêts. <u>En savoir</u>

droit).

Cliquez ensuite sur Oui pour confirmer la suppression.

Si certaines clés ne sont pas très parlantes (du genre *{ECF9220B-3E91-40EA-8645-5133F12A9B07}* par exemple), regardez alors la valeur de la sous clé **DisplayName**. Vous connaîtrez ainsi le nom de l'application correspondante.

A noter que les clés correspondant aux updates de Java, Acrobat... ainsi que d'autres applications se trouvent dans la clé suivante (merci à Sébastien) :

### HKEY\_CLASSES\_ROOT\Installer\Products

Bien entendu, la suppression d'une entrée dans la base de registre ne désinstallera pas le programme, seule l'entrée présente dans *Ajout/Suppression de programmes* sera supprimée.

Merci à gweno

Voir aussi :

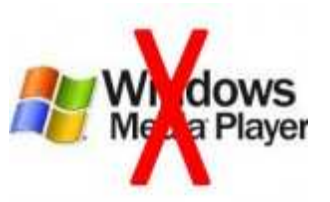

# **Désinstaller Windows Media Player**

Sous Windows XP et Millennium, Windows Media Player 9 est tellement bien intégré au système d'exploitation qu'il est difficile de le désinstaller. En effet, contrairement à d'autres applications...

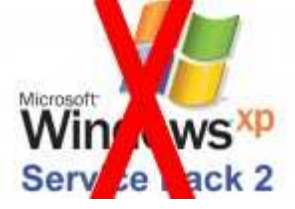

# Désinstaller le SP2 de Windows XP

Le Service Pack 2 pour Windows XP apporte des nouvelles fonctionnalités et corrige également de nombreuses failles de sécurité. Pourtant, des problèmes de compatibilité peuvent apparaître avec... A propos de l'auteur : <u>Yann Crispel</u>

<u>Vos commentaires</u> <u>Laissez un commentaire !</u>

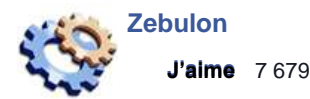

En continuant à naviguer sur ce site, vous acceptez l'utilisation des cookies afin de réaliser des statistiques d'audiences et vous proposer des services et une offre adaptés à vos centres d'intérêts. <u>En savoir</u>

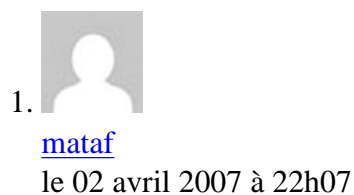

merci de vos conseils, enfin de je vois plus les logiciels que je n ai pu desinstaller merci encore

| Votre réponse à ce |         |
|--------------------|---------|
| commentaire        | Envoyer |
|                    |         |
| manon              |         |
| le 21 juin 2006    |         |

enfin !!! je trouve une astuces pour supprimer des résidus de logs récalcitrants !! ;-) merci

| Votre réponse à ce                   |         |
|--------------------------------------|---------|
| commentaire                          | Envoyer |
| 3. <u>phil78</u><br>la 00 avril 2006 |         |

Symantec: même avec jv16 symantec persiste mais je l'ai enfin trouvé la derniére clef sous: HKEY\_CLASSES\_ROOT\Installer\Products

Fermer

merci

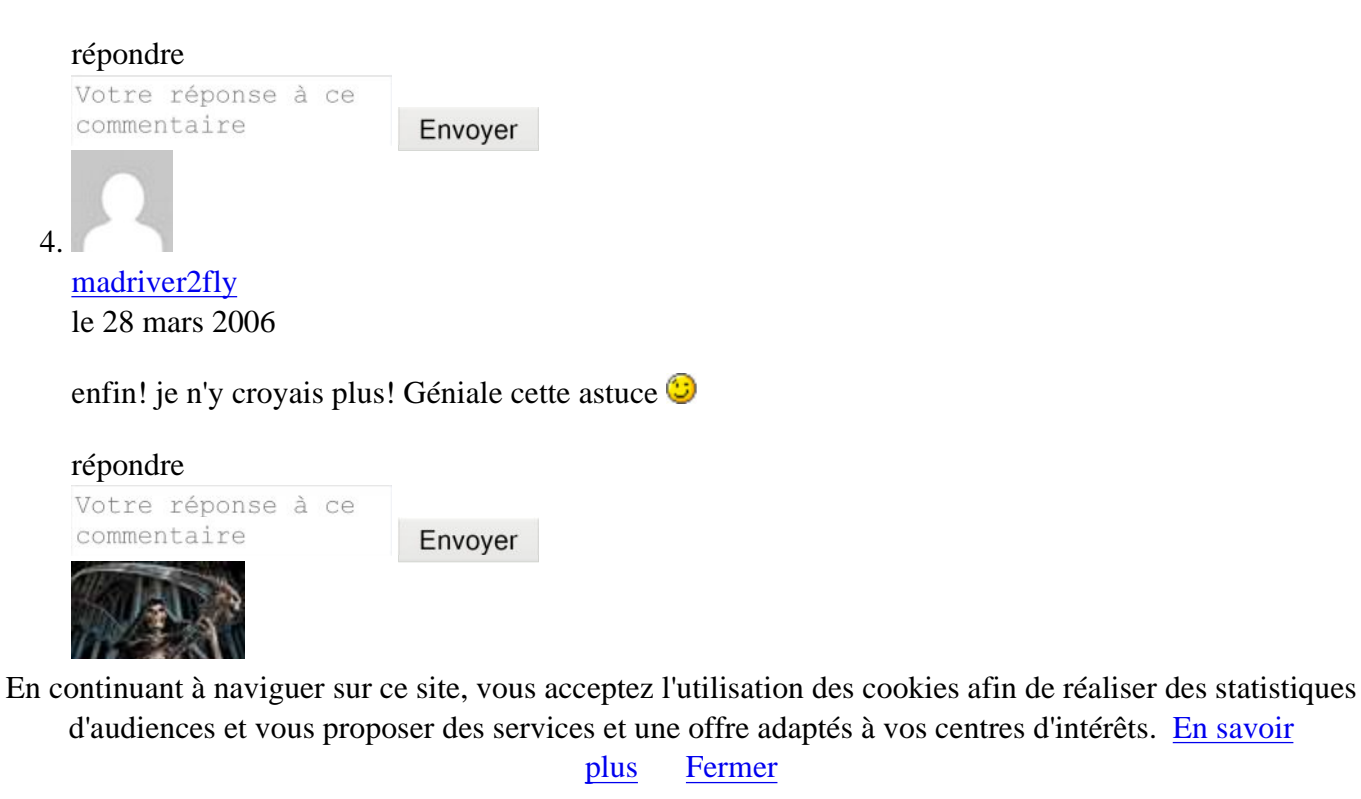

le 18 mars 2006

Bonjour,

On trouve aussi des clés pour iTunes et RealPlayer dans HKEY\_CLASSES\_ROOT\Installer \Products

Excellente astuce, merci

| répondre                          |         |
|-----------------------------------|---------|
| Votre réponse à ce<br>commentaire | Envoyer |
|                                   |         |

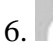

### john.roux le 10 janvier 2006

Il est vrai que plusieurs logiciels, la plupart freeware, permettent via leur interface de nettoyer ces "restes" gênants: RegCleaner et FreshUI le font, entre autres.

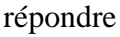

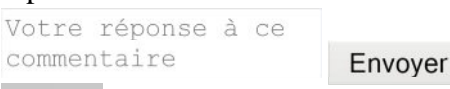

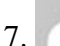

<u>qsdfghjklm</u> le 04 décembre 2005

j'ai un probleme je n'arrive pas a ouvrir regedit help svp

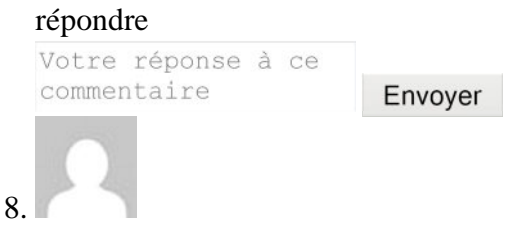

<u>nickau66</u> le 23 octobre 2005

lorsque je veus desinstaller en passant par executer regedit HKEY\_LOCAL\_MACHINE\SOFTWARE\Microsoft\Windows\CurrentVersion\ je n'ai pas Uninstall

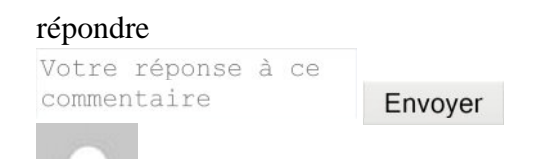

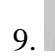

En continuant à naviguer sur ce site, vous acceptez l'utilisation des cookies afin de réaliser des statistiques d'audiences et vous proposer des services et une offre adaptés à vos centres d'intérêts. <u>En savoir</u>

il y a "Windows Install Clean Up" entre autre qui le fait tres bien, alors pourquoi s'embeter à le faire soi même.

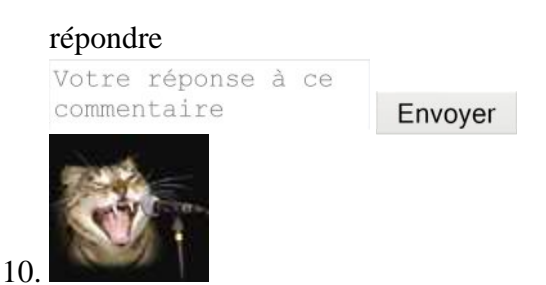

kimcat le 28 juin 2005

Bonjour, j'ai utilisé cette astuce pour un programme : PCCillin 2002 fourni avec ma nouvelle carte-mère mais que je ne voulais pas conserver après l'essai & qui s'est révélé récalcitrant à désinstaller,même le sav de TrendMicro n'a pas pu m'aider!, or cela a parfaitement marché, pourtant depuis que j'ai désinstallé office xp pour installer office 2003, j'ai appliqué l'astuce car il apparaissait toujours dans ajout/suppr de prog mais sans la fenêtre installer/désinstaller; or il apparaît encore bien que j'ai supprimé le dossier dans le registre.

L'astuce est bonne mais elle paraît ne pas fonctionner à tous les coups, dommage. KiM= $\ddot{Y}$ =

répondre

| Votre  | réponse | à | се |         |
|--------|---------|---|----|---------|
| commer | ntaire  |   |    | Envoyer |

### Lire tous les commentaires (13)

#### Ecrire un commentaire

Votre commentaire

Envoyer votre commentaire

- •
- Dossiers à la une

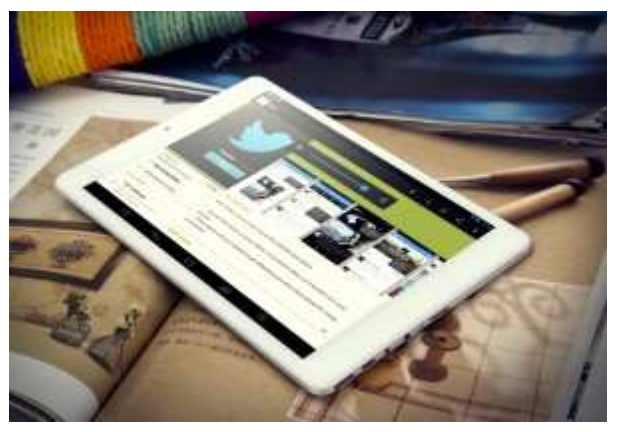

Test de la tablette Chuwi V88 Pad Mini

Les tablettes numériques tactiles font aujourd'hui partie du quotidien de nombreux utilisateurs. C'est pourquoi nous nous sommes intéressés aux...

En continuant à naviguer sur ce site, vous acceptez l'utilisation des cookies afin de réaliser des statistiques d'audiences et vous proposer des services et une offre adaptés à vos centres d'intérêts. <u>En savoir</u>

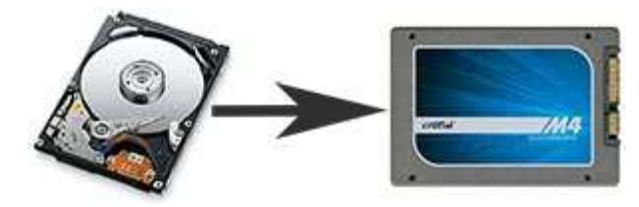

Test du disque SSD Crucial M4

Remplacer son disque dur par un SSD est sans doute le meilleur moyen d'augmenter les performances de son PC. Lire le test.

• Abonnez-vous à notre newsletter

Entrez votre adresse e Envoyer

• Retrouvez-vous sur Facebook

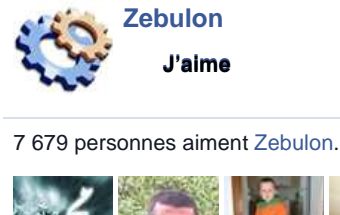

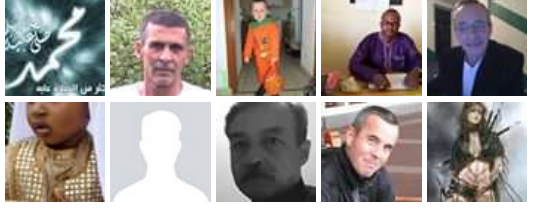

Module social Facebook

•

•

Contact Partenaires Notice légale

Nos partenaires : <u>BHmag Sur-la-Toile PCinpact Misfu Echos du Net Libellules.ch</u> Copyright © 1999-2014 Zebulon.fr - Optimisation PC & Informatique - Tous Droits Réservés. <u>Haut de page</u>

En continuant à naviguer sur ce site, vous acceptez l'utilisation des cookies afin de réaliser des statistiques d'audiences et vous proposer des services et une offre adaptés à vos centres d'intérêts. <u>En savoir</u>